## Så här söker du semesterkostnadsersättning till arbetsgivaren

Guide för e-tjänsten för arbetsgivare

www.fpa.fi/arbetsgivare

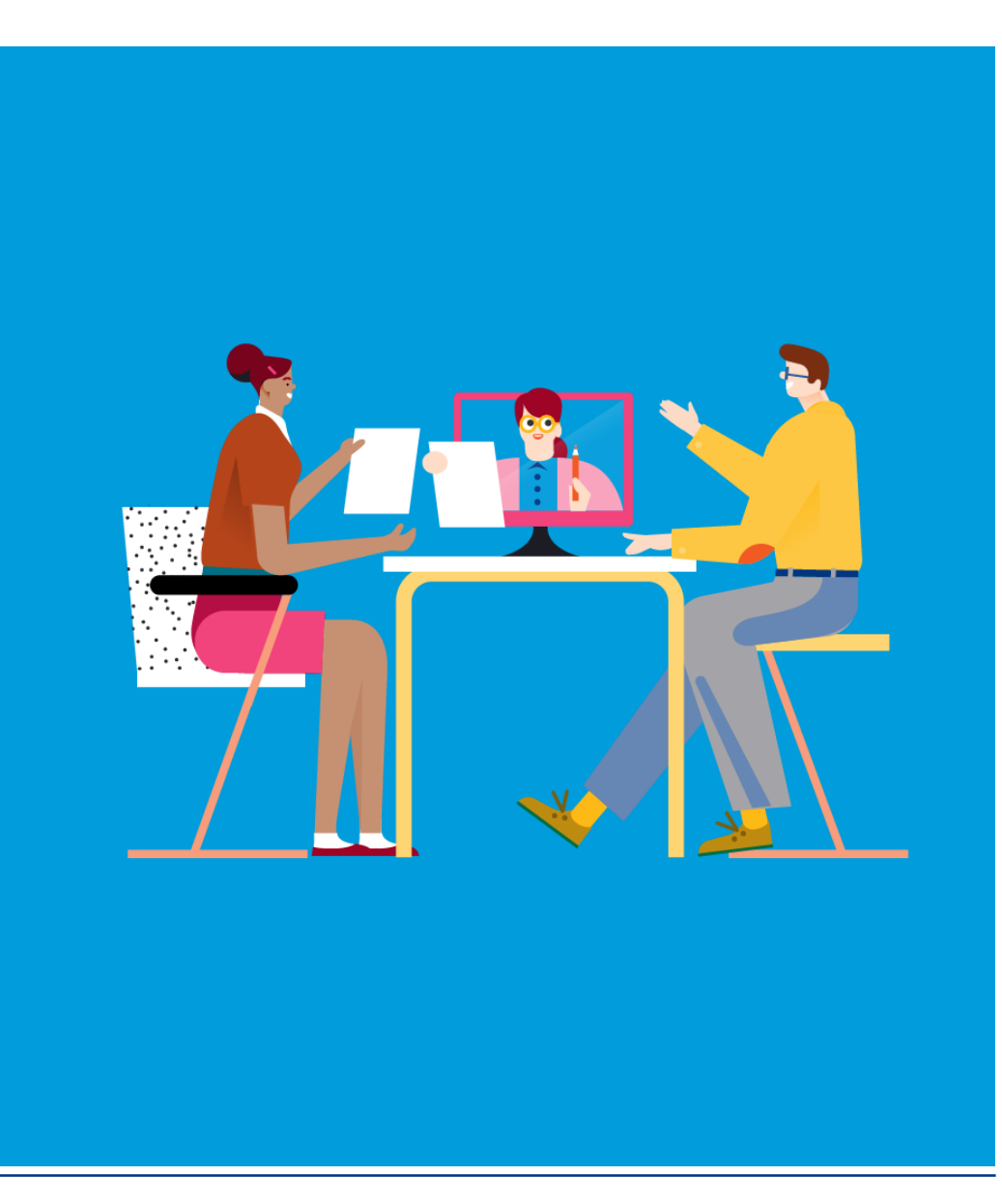

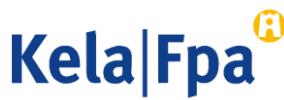

# Innehåll

- Inloggning och autentisering
- Välja program
- Funktioner
- Välja förmån
- Ansökan
- Kontaktinformation
- Kontrollera och sända sammandraget
- Frågor och respons

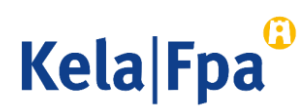

# Inloggning

- Logga in på e-tjänsten för arbetsgivare <u>www.fpa.fi/arbetsgivare</u>.
- Den som använder tjänsten måste ha tillgång till Suomi.fi-identifikation och ha Suomi.fi-fullmakten Ansöka om förmåner i samband med anställningsförhållande.
- Öppna bara ett webbläsarfönster eller mellanblad åt gången i e-tjänsten för arbetsgivare. Annars sparas personbeteckningen inte rätt.

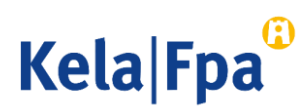

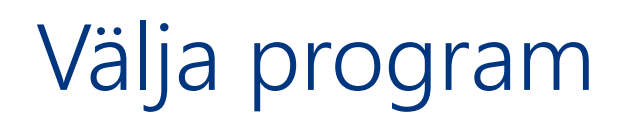

Välj Jag skickar ansökningar eller meddelanden eller kontrollerar arbetstagarspecifika uppgifter, klicka på OK och ge arbetstagarens personbeteckning.

Om inga uppgifter har skickats gällande denna personbeteckning på 2 år, begär tjänsten även efternamnet.

#### Företagskunder och samarbetspartner

#### FO-nummer 01234567

- Jag skickar in ansökningar eller meddelanden, eller kontrollerar arbetstagarspecifika uppgifter
  - Jag kontrollerar logguppgifterna
  - Jag kontrollerar FPA:s betalningar till organisationen
- Jag kontrollerar FPA:s beslut till organisationen
- O Jag meddelar arbetsgivarens kontonummer för utbetalning av förmåner
- Jag meddelar arbetsgivarens samtycke till mottagande av beslut i elektronisk form
- OK Töm

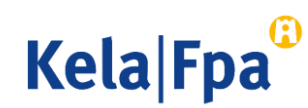

## Funktioner

- 1 Skicka uppgifter.
- 2 Se blanketter som skickats tidigare.
- 3 Kontrollera tidigare och kommande betalningar till arbetsgivaren som gäller arbetstagaren i fråga.

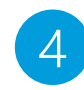

Se tidigare beslut.

| Fpa <sup>®</sup>                  | E-tjänst för arbei                                                                                                    | sgivare                    | Frågor och respons        | Hjälp                      | Logga    |  |
|-----------------------------------|----------------------------------------------------------------------------------------------------|----------------------------|---------------------------|----------------------------|----------|--|
|                                   |                                                                                                    |                            |                           |                            | 20.11.20 |  |
| Inloggning                        | Välkommen<br>kundtiänst                                                                                                    | till FPAs elek             | troniska <sub>suomi</sub> |                            |          |  |
| Startsida                         | Kunugunot                                                                                                    |                            |                           |                            |          |  |
| Meddelande eller<br>ansökan       | Arbetsgivare<br>Arbetstagare                                                                                                    | 12345678-0<br>12345678-000 | Efternamı<br>X Matti Mei  | mn, förnamn<br>1eikäläinen |          |  |
| Tidigare<br>meddelanden           | Om du väljer <b>Meddelande eller ansökan</b> kan du sända ansökningar eller meddelanden förmånsvis.                                                                                                    |                            |                           |                            |          |  |
| Betalningar till<br>arbetsgivaren | Om du väljer <b>Tidigare meddelanden</b> kan du se alla ansökningar eller meddelanden<br>gällande arbetstagaren som arbetsgivaren har sänt till FPA under de senaste två åren.                                 |                            |                           |                            |          |  |
| Beslut till<br>arbetsgivaren      | Om du väljer <b>Betalningar till arbetsgivaren</b> kan du se de av arbetstagarens dagpenningar<br>som har betalats till arbetsgivaren samt ersättningarna för semesterkostnader för de två<br>föregående åren. |                            |                           |                            |          |  |
|                                   | Om du väljer <b>Beslut till arbetsgivaren</b> kan du se de beslut gällande arbetstagaren som har sänts till arbetsgivaren under de två föregående åren.                                                        |                            |                           |                            |          |  |
|                                   | Du får närmare information om de förmåner som kan skötas via e-tjänsten på FPA:s<br>webbplats www.fpa.fi.                                                                                                    |                            |                           |                            |          |  |

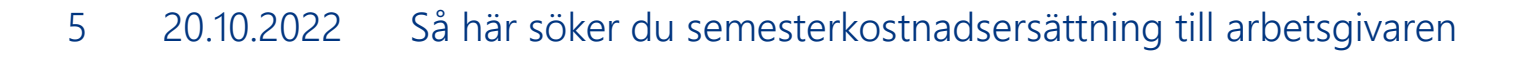

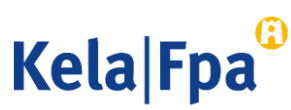

## Välja förmån

Välj i menyn Meddelande eller ansökan

→ Semesterkostnadsersättning.

| nloggning                                                                                             | Meddeland                                                                                                    | e eller ansökan                                              |                                                   |  |  |  |
|----------------------------------------------------------------------------------------------------|----------------------------------------------------------------------------------------------------|--------------------------------------------------------------|---------------------------------------------------|--|--|--|
| itartsida                                                                                             | Arbetsgivare<br>Arbetstagare                                                                                                    | 12345678-0<br>12345678-000X                                  | Efternamn, förnamn<br>Matti Meikäläinen           |  |  |  |
| leddelande eller ansokan<br>Föräldradagpenningar<br>Semesterkostnadsersättning<br>Specialvårdspenning | Genom att välja förmån kan du sända meddelanden och ansökningar som<br>gäller arbetstagaren.<br>Alternativet Föräldradagpenning omfattar meddelanden och ansökningar<br>som gäller moderskaps- och föräldrapenning samt särskild<br>moderskapspenning. |                                                              |                                                   |  |  |  |
| Rehabiliteringspenning<br>Sjukdagpenningar<br>Arbete utomlands<br>ntyg över arbetstiden               |                                                                                                    |                                                              |                                                   |  |  |  |
| ïdigare meddelanden                                                                                   | Från 1.8.2022 är föräldradagpenningsförmånerna graviditets- och<br>föräldrapenning samt särskild graviditetspenning.                                                                                                    |                                                              |                                                   |  |  |  |
| Betalningar till arbetsgivaren<br>Beslut till arbetsgivaren                                           | Om du väljer Semesterkostnadsersättning kan du sända en ansökan om<br>ersättning för semesterlön och semesterersättning som intjänats under den<br>tid då arbetstagaren har haft föräldradagnenning                                                    |                                                              |                                                   |  |  |  |
|                                                                                                    | Om du väljer Fa<br>meddelande om                                                                                                    | miljeledighetsersättnin<br>n förmånen.                       | ng kan du sända en ansökan eller ett              |  |  |  |
|                                                                                                    | Om du väljer <b>Sj</b><br>som gäller sjuke                                                                                                    | <b>ukdagpenning</b> kan du sä<br>dagpenning och partiell sju | inda meddelanden och ansökningar<br>ukdagpenning. |  |  |  |
|                                                                                                    | Genom att välja<br>arbetstagarens                                                                                                    | Arbete utomlands kan d<br>arbete utomlands.                  | lu lämna ett meddelande om                        |  |  |  |

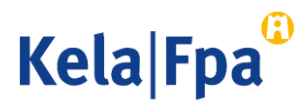

## Välja förmån

Läs på fpa.fi/arbetsgivare om villkoren för semesterkostnadsersättning och om ansökan.

- Välj Meddelande eller ansökan.
- 2 Du kan göra ansökan också innan föräldradagpenningsperioden upphört. Ansökan handläggs ändå först när föräldradagpenningsperioden har upphört.
- 3
- Spara uppgifterna genom att klicka på Fortsätt.

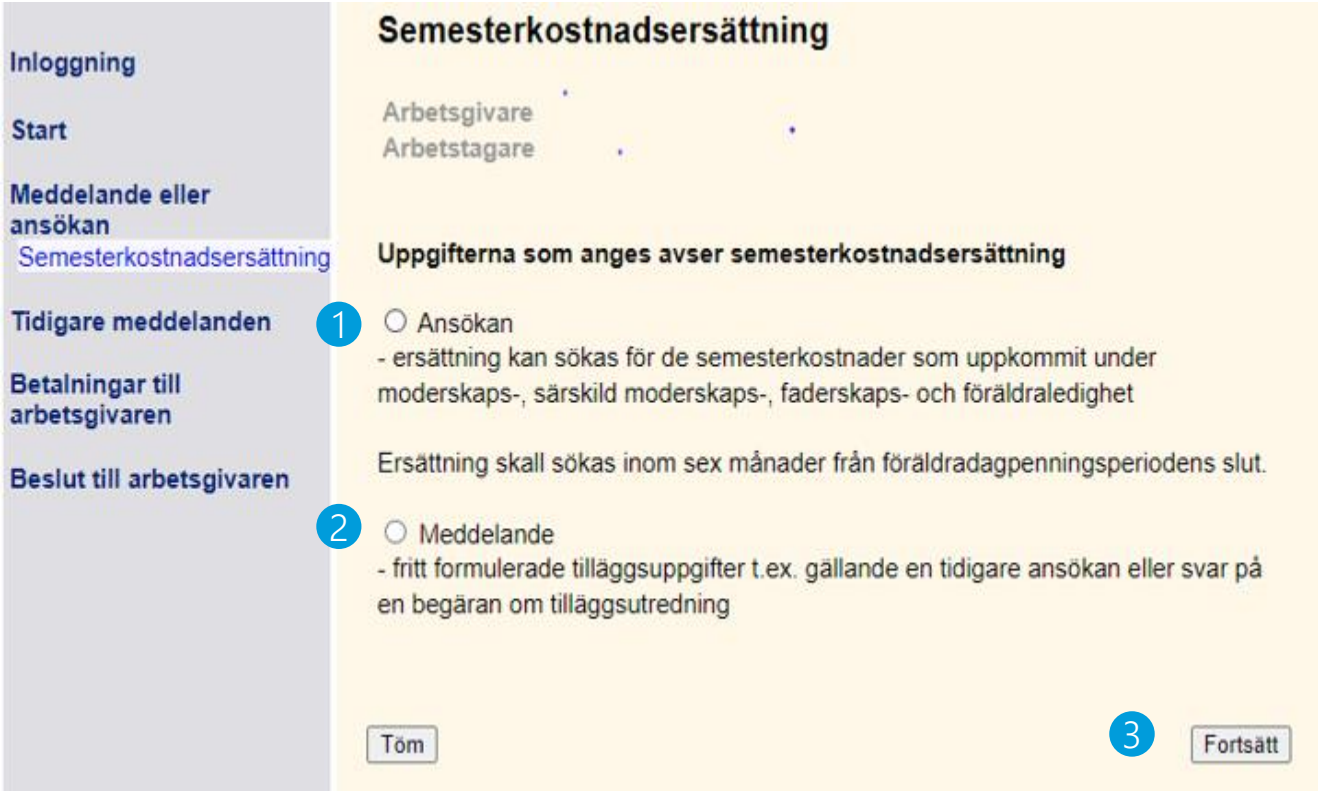

Kela Fpa

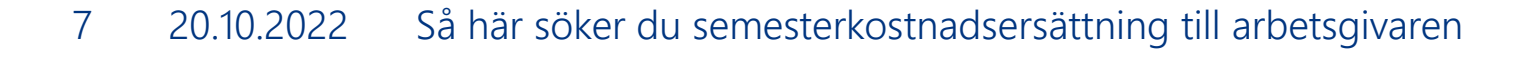

### Ansökan

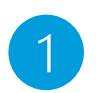

Ange den tid du söker ersättning för och det belopp som ersättningen grundar sig på.

Datum kan anges på flera sätt, t.ex.
 01012020 eller 1.1.2020.

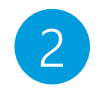

Använd inte specialtecknen > < € eller @ i textfältet.

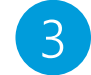

Avbryter ifyllandet. Uppgifterna sparas inte.

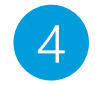

Tömmer de alternativ och texter som fyllts i på sidan.

#### Meddelande eller ansökan

Semesterkostnadsersättning Ansökan Kontaktinformation Sammandrag Ankomstbekräftelse och utskrift

#### 

Sök ersättning för de hela kalendermånader för vilka semester har tjänats in i första hand på grund av föräldraledigheter.

- Om arbetsfrånvaron på grund av ledigheten inte har varit sammanhängande, ange vid behov flera tidsperioder. För närmare instruktioner se ifyllningsanvisningarna.

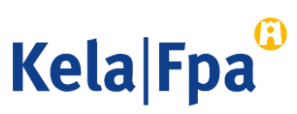

## 1/2

### Ansökan

### 1

Ange den tid eller de tider med graviditets- och föräldraledighet för vilka du söker ersättning. Närmare information om ansökan finns på fpa.fi/arbetsgivare och i ifyllningsanvisningen i ansökan i e-tjänsten.

 Ange den tid för vilken semester intjänats, inte t.ex. den tid då arbetstagaren haft semester.

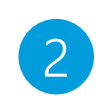

- Ange den utbetalade eller uppskattade semesterlönen eller beloppet av semesterersättning. Eventuella semesterpenningar eller semesterpremier ska inte anges.
- Beloppet måste vara större än 0 euro.
  Ta bort tidsintervallet om du inte ansöker om ersättning.

#### Meddelande eller ansökan

### Semesterkostnadsersättning Ansökan Kontaktinformation Sammandrag Ankomstbekräftelse och utskrift Tidigare meddelanden Betalningar till arbetsgivaren Beslut till arbetsgivaren

Sök ersättning för de hela kalendermånader för vilka semester har tjänats in i första hand på grund av föräldraledigheter.

 Om arbetsfrånvaron på grund av ledigheten inte har varit sammanhängande, ange vid behov flera tidsperioder. För närmare instruktioner se ifyllningsanvisningarna.

|      | Intjäningstid                         | -                            |            | Belopp € |      |
|------|---------------------------------------|------------------------------|------------|----------|------|
|      |                                       | -                            |            |          |      |
|      |                                       | -                            |            |          |      |
| aren |                                       | - 1                          |            |          |      |
|      |                                       | -                            |            |          |      |
|      |                                       | -                            |            |          |      |
|      |                                       | -                            |            |          |      |
|      | Vrke                                  |                              |            |          |      |
|      | Yrke                                  | uppgifter (högst             | 850 tecken | )        |      |
|      | Yrke                                  | uppgifter (högst             | 850 tecken | )        | <br> |
|      | Yrke                                  | uppgifter (högst             | 850 tecken | )        |      |
|      | Yrke<br>Ytterligare<br>Tecken kvar [8 | uppgifter (högst<br>350 /850 | 850 tecken | )        |      |

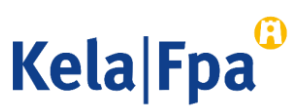

## 2/2

## Kontaktinformation

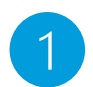

Organisationens namn fås från FODS-tjänsten (ytj.fi)

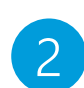

3

Som kontonummer används giltigt kontonummer ur FPA:s kunddatasystem. Om kontonumret saknas måste det meddelas separat. <u>Läs anvisningen</u>.

- Referensnummer eller specifikation visas på kontoutdraget. Specifikationen får nu innehålla 29 tecken.
- 4
- Organisationens namn och kontaktinformation, dvs. vart FPA ska skicka beslutet. Beslutsmottagaren kan vara arbetsgivaren eller någon annan.

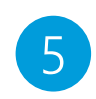

Av vem kan FPA begära ytterligare uppgifter om ansökan i fråga?

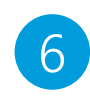

Klicka på Fortsätt för att få ett sammandrag och för att skicka in uppgifterna.

Obs! Knappen "Sök uppgifter" har tagits bort. Postadress för beslutet och vem som ger ytterligare uppgifter måste anges i varje ansökan.

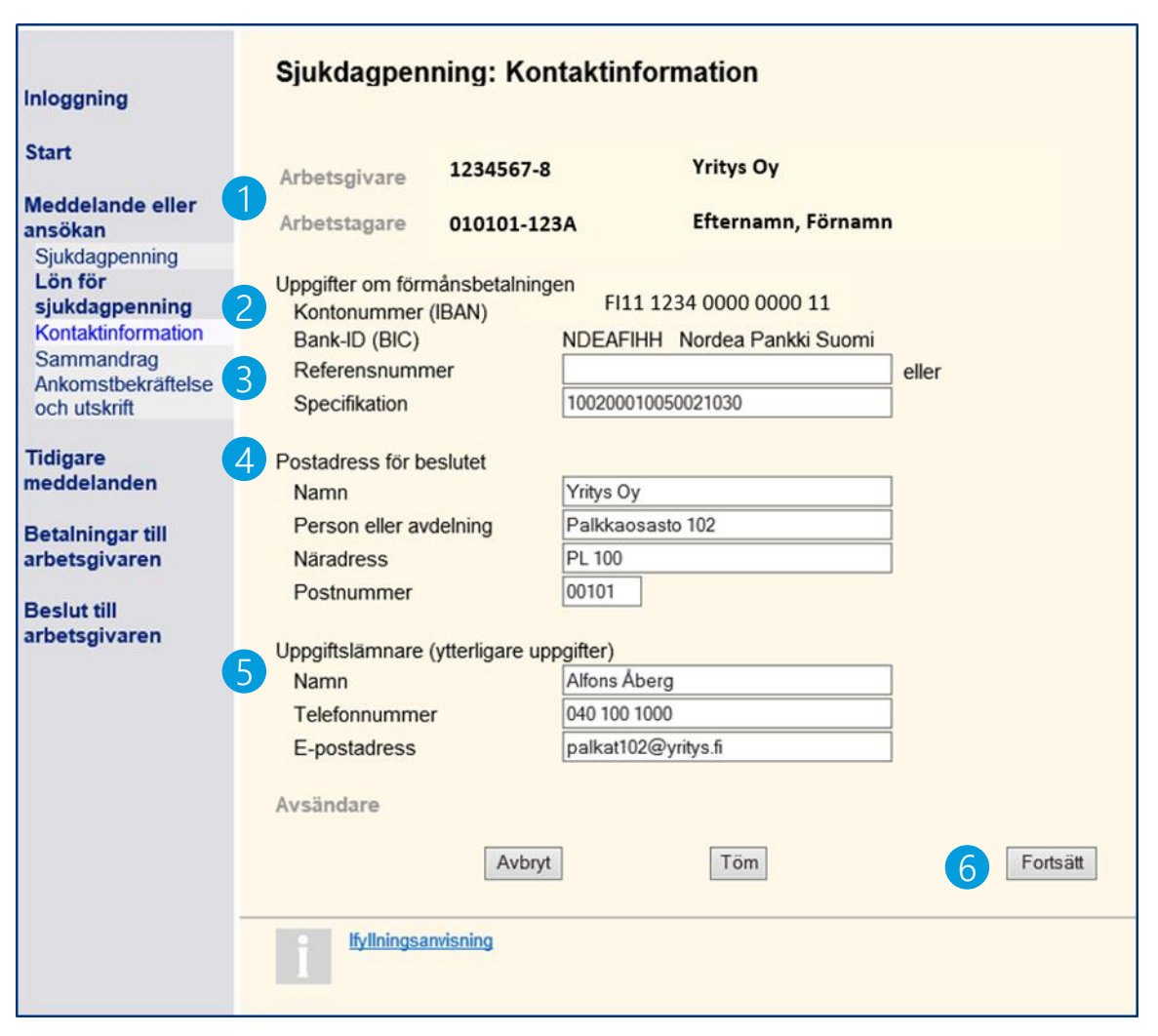

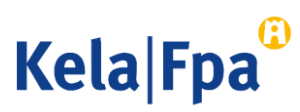

## Kontrollera och sända sammandraget

Du kan korrigera enskilda uppgifter i sammandraget genom att välja motsvarande sida i menyn.

Alla uppgifter behöver inte skrivas på nytt.

| loggning                                                                                                    | Semesterkos<br>Ansökan | stnadsersättning: S                     | ammandrag                     |          |
|----------------------------------------------------------------------------------------------------|------------------------|-----------------------------------------|-------------------------------|----------|
| tart                                                                                                    |                        |                                         |                               |          |
| leddelande eller<br>nsökan                                                                                      | Arbetstagare           |                                         |                               |          |
| Semesterkostnadsersättning                                                                                      | Arbetsgivare           |                                         |                               |          |
| Ansökan<br>Kontaktinformation                                                                                   | Kontaktinformati       | onUppgifter om förmånsbet               | talningen                     |          |
| Sammandrag                                                                                                    |                        | Kontonummer (IBAN)                      | FI15 5                        |          |
| Ankomstbekräftelse och<br>utskrift                                                                              |                        | Bank-ID (BIC)<br>Specifikation          | OKOYFIHH OP<br>01001110001000 |          |
| idigare meddelanden                                                                                             |                        | Postadress för beslutet                 |                               |          |
| etalningar till                                                                                                 |                        | Namn                                    | Yritys Oy                     |          |
| rbetsgivaren                                                                                                    |                        | Person eller avdelning                  | HR                            |          |
| Concession of the second second second second second second second second second second second second second se |                        | Näradress                               | PL 100                        |          |
| eslut till arbetsgivaren                                                                                        |                        | Postanstalt                             | 00101 HELSINGFORS             |          |
|                                                                                                    |                        | Uppgiftslämnare (ytterligare uppgifter) |                               |          |
|                                                                                                    |                        | Namn                                    | Alfons Åberg                  |          |
|                                                                                                    |                        | Telefonnummer                           | 0401001000                    |          |
|                                                                                                    |                        | E-postadress                            | palkat102@yritys.fi           |          |
|                                                                                                    |                        | Avsändare                               |                               |          |
|                                                                                                    | Ansökan                | Semesterkostnader                       | 01.10.2022 - 31.10.2022       | 1500,00€ |
|                                                                                                    |                        | Yrke                                    | bakare                        |          |
|                                                                                                    |                        |                                         |                               |          |

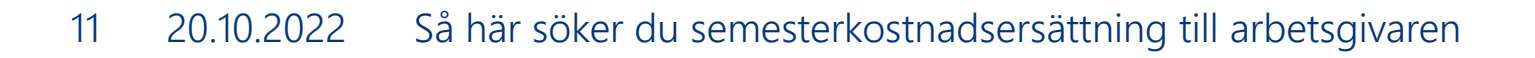

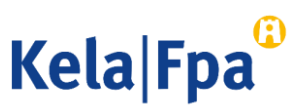

## Kontrollera och sända sammandraget

 Kontrollera alltid uppgifterna.

Med knappen Godkänn och sänd sparar du uppgifterna om arbetstagaren i FPA:s datasystem. Jag försäkrar att de uppgifter jag lämnat är riktiga och att jag meddelar om de ändras.

Kontrollera arbetsgivarens och arbetstagarens uppgifter innan du väljer Godkänn och sänd.

Du kan inte ångra dig mera efter att du har valt Godkänn och sänd.

Det dokument du skickar överförs samtidigt till FPA och visas

- för arbetsgivaren på sidan Tidigare meddelanden
- för arbetstagaren i e-tjänsten för personkunder, på sidan Tidigare meddelanden

2

Avbryt

Godkänn och sänd

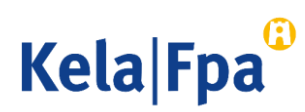

## Frågor och respons

- <u>www.fpa.fi/arbetsgivare</u>
- <u>Arbetsgivarlinjen</u> 020 692 241, måndag–fredag kl. 9–15
- <u>Arbetsgivarchatten</u> betjänar måndag–fredag kl. 9–15

Vid problem, kontakta den tekniska supporten: tekninentuki(at)kela.fi

Prenumerera på nyhetsbrev Työnantajainfo med avsnitt på svenska: <u>www.fpa.fi/nyhetsbrev</u>

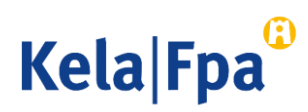

## Se övriga e-tjänstguider för arbetsgivare

på adressen <u>www.fpa.fi/arbetsgivare-guider</u>

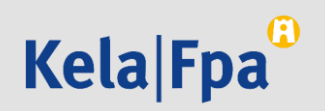